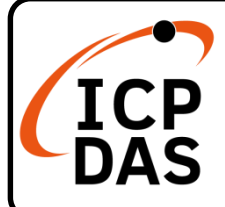

## I-7530 快速上手指南

v3.0, May 2022

## 產品內容

除了『快速上手指南』外,此產品內容還包括以下這些配件:

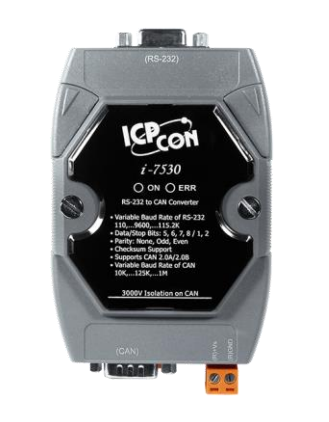

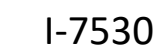

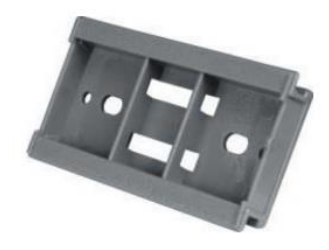

CA-0915

塑膠導軌

技術資源

技術支援

service@icpdas.com www.icpdas.com

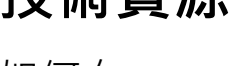

如何在 ICP DAS 網站上搜索 driver、手冊和規格

#### • 行動版網站

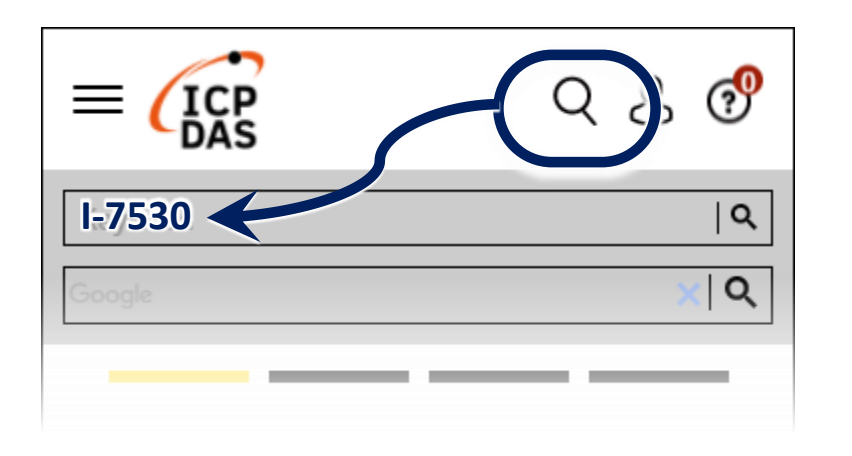

• 一般網站

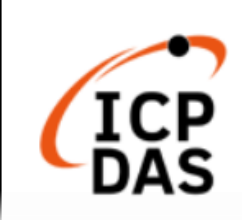

PRODUCTS SOLUTIONS NEWS & EVENTS SUPPORT CORPORAT

# 1 硬體設置

1.1 終端電阻

根據 ISO 11898 規範,為了正確的操作 ISO 11898-2 的 CAN 總線網絡,需於兩個端點設置終端電阻。若沒有終端電阻或只有一個終端 電阻存在於 CAN 總線上,則 CAN 網絡也許會故障。

若需於 I-7530 上啟用或停用終端電阻,請打開 I-7530 的上蓋並使用跳線方式切換。下圖將描述如何啟用或停用 I-7530 的終端電阻

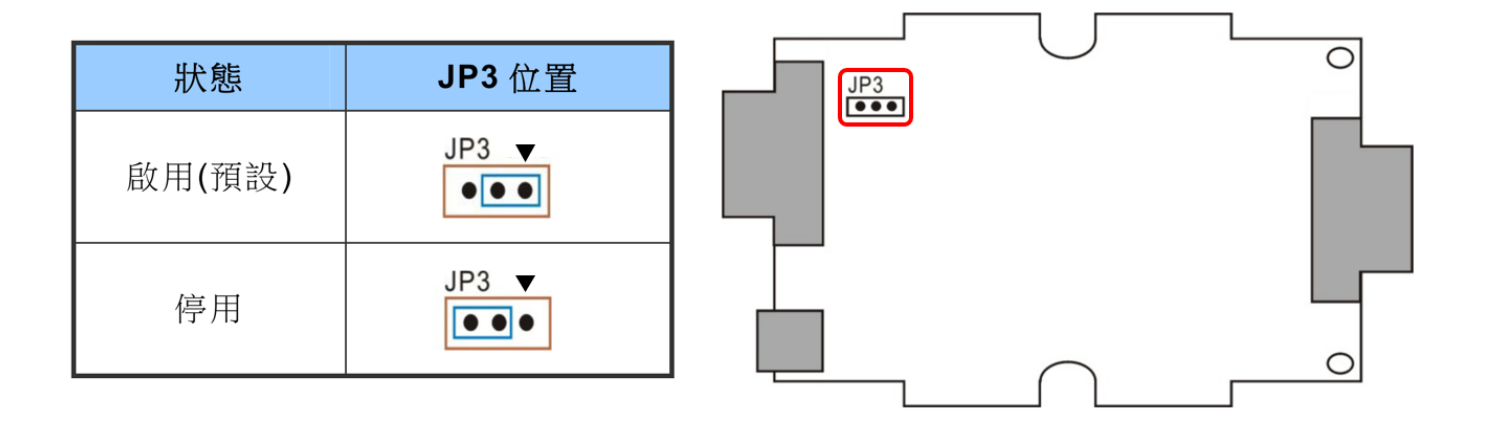

1.2 電源接線

連接 I-7530 模組的(R)+Vs 和(B)GND 腳位到直流電源供應器 (10-30VDC)

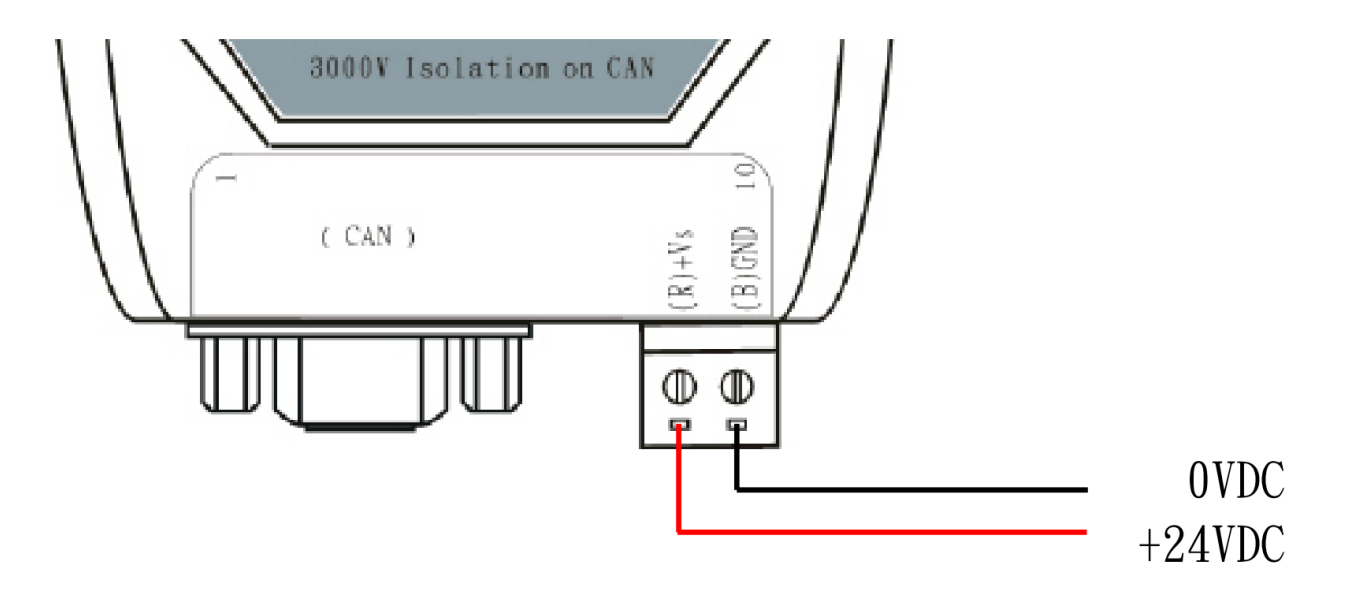

#### 1.3 RS-232 接線

I-7530 是 RS-232 數據通訊設備且 RS-232 介面使用 D-Sub 9 針腳母頭 端子。下方圖片將描述 PC 與 I-7530 間的接線方式

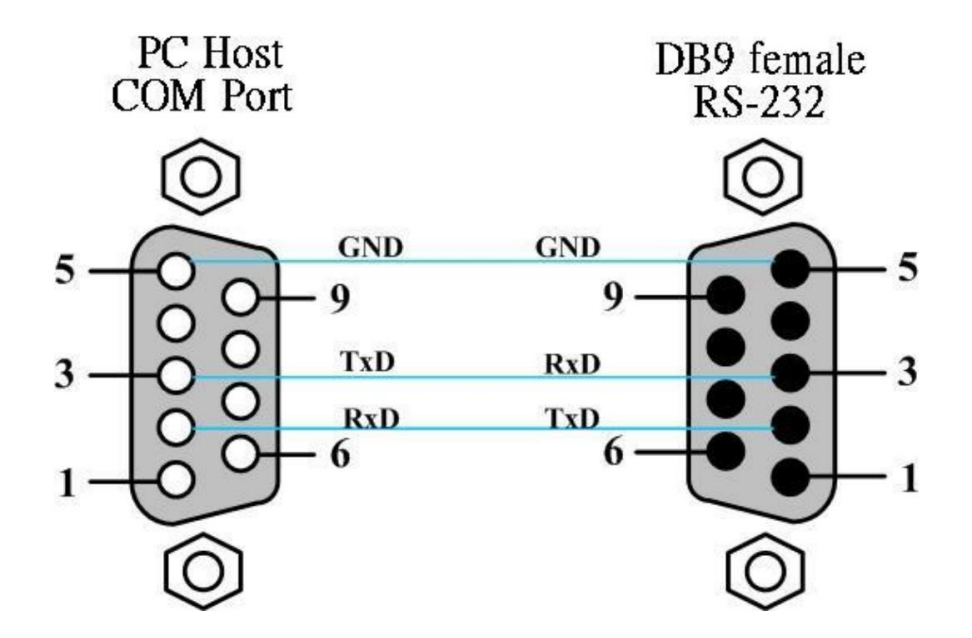

1.4 CAN 接線

I-7530 於 CAN 通訊埠使用 D-Sub 9 針腳公頭端子。其接線方式如下

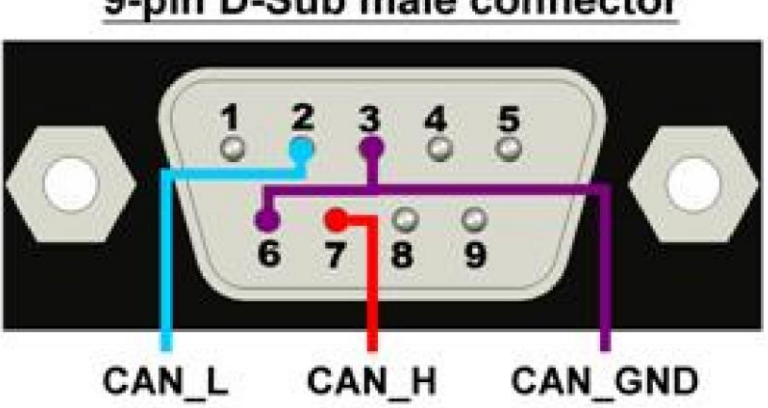

#### 9-pin D-Sub male connector

# **2** 設定 I-7530 參數

2.1 如下圖所示·將 I-7530 背面的 Init / Normal 開關中設定到【Init】位置,接著打開電源,此時在 I-7530 正面的 ON LED 燈號將會以每秒 一次的頻率閃爍,則此代表 I-7530 已在設定模式。

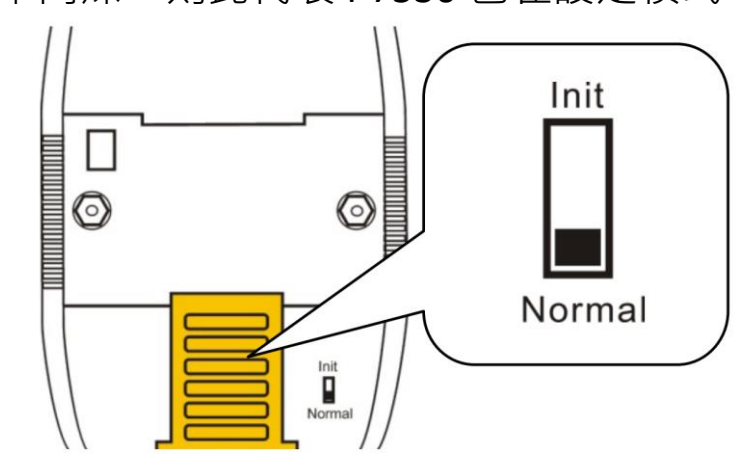

2.2 將 I-7530 與 PC 端的可用 COM port 進行連接,並執行 VxCAN Utility。
 VxCAN Utility 可透過以下連結下載取得:

https://www.icpdas.com/tw/product/guide+Software+Utility\_Driver+ VxCAN\_\_Utility

2.3 點擊搜尋按鈕出現搜尋視窗後,勾選連接 I-7530 的 COM Port 後, 點擊【Search CAN Products】按鈕

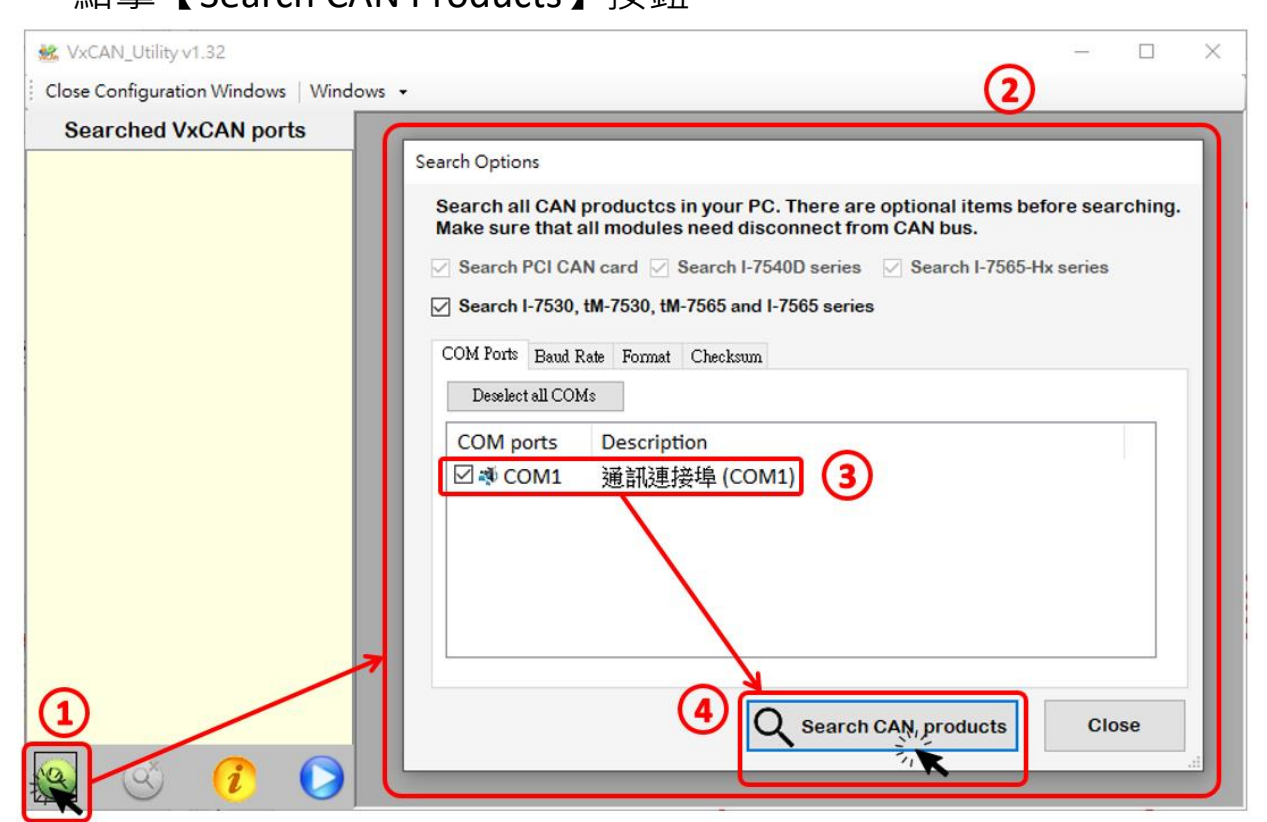

2.4 當搜尋完成後 · I-7530 將會被顯示於 VxCAN Utility 左方視窗的列表上。

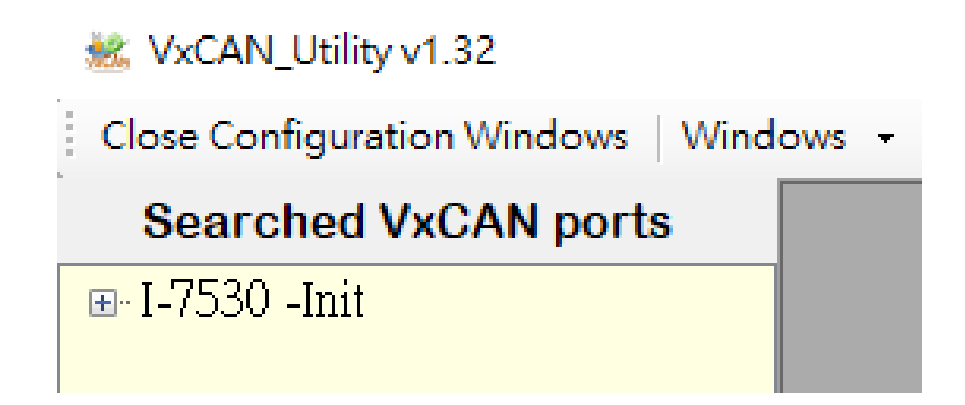

2.5 點擊列表中【I-7530-Init】的節點後,模組設定視窗將會開啟。

| 😹 VxCAN_Utility v1.32                 |                                                                                                    | ×                                                                                                    |  |  |  |  |
|---------------------------------------|----------------------------------------------------------------------------------------------------|----------------------------------------------------------------------------------------------------|--|--|--|--|
| Close Configuration Windows   Windows | *                                                                                                    |                                                                                                    |  |  |  |  |
| Searched VxCAN ports                  | <ul> <li>I-7530 (COM1) - (DLL version: 1.3.0.</li> <li>UAR T</li> <li>Baud Rate(bps): 115200</li> <li>Data Bit</li> <li>8</li> <li>7</li> <li>6</li> <li>5</li> <li>Stop Bit</li> <li>1</li> <li>2</li> <li>Parity Bit</li> <li>0 None</li> <li>Odd</li> <li>Even</li> <li>Add Checksum</li> <li>Enable</li> <li>Disable</li> <li>Error Response</li> <li>Enable</li> <li>Disable</li> </ul> | 3)<br>CAN<br>CAN Specification<br>© CAN 2.0A<br>CAN Section<br>© CAN 2.0A<br>CAN Baud Rate(bps):<br>User Defined CAN Baud Rate<br>Required Baud Rate(bps):<br>0<br>Calculated<br>Real Baud Rate(bps):<br>125000<br>Advanced<br>Set CAN ID Filter<br>Communication<br>Mode: Normal |  |  |  |  |
|                                       | Save All Setting                                                                                                    | Load Default Setting                                                                                                    |  |  |  |  |
| 🙁 🎯 🗘 🚫 🗸                             | rvv ver. 5.00                                                                                                    |                                                                                                    |  |  |  |  |

設定畫面被區分為三個不同顏色的區域,分別是 UART 設定、CAN 設定與通訊模式設定區域,各個區域可分別設定 I-7530 的不同參數。

在完成設定後,使用者可點擊【Save All Setting】以儲存設定值至 I-7530。若使用者想恢復設定值為出廠狀態,請點擊【Load Default Setting】按鈕以恢復所有設定參數為預設值,然後再點擊【Save All Settings】按鈕以儲存預設值至 I-7530。

| UART            |            |  |  |  |  |
|-----------------|------------|--|--|--|--|
| 鮑率              | 115200 bps |  |  |  |  |
| 資料位元            | 8          |  |  |  |  |
| 停止位元            | 1          |  |  |  |  |
| 同位元檢查           | None       |  |  |  |  |
| 啟用 Checksum     | NO         |  |  |  |  |
| 啟用錯誤回應          | NO         |  |  |  |  |
| CAN             |            |  |  |  |  |
| CAN 規範          | 2.0A       |  |  |  |  |
| CAN 總線鮑率        | 125K       |  |  |  |  |
| CAN ID 過濾器接受碼   | 000        |  |  |  |  |
| CAN ID 過濾器接受碼遮罩 | 000        |  |  |  |  |
| 通訊模式            |            |  |  |  |  |
| 通訊模式            | 一般模式       |  |  |  |  |

以下為 I-7530 設定參數的預設值

### **3** I-7530 通訊測試

3.1 請參照步驟 2.1,將 I-7530 背面的 Init / Normal 開關中設定到 【Normal】位置,接著打開電源,此時在 I-7530 正面的 ON LED 燈 號將會持續常亮,則此代表 I-7530 已開機且處於運作狀態。 3.2 請參照步驟 2.2 與 2.3,將 I-7530 與 PC 端的可用 COM port 進行連接,並執行 VxCAN Utility 搜尋 I-7530 模組。當搜尋完成後,I-7530 將會被顯示於 VxCAN Utility 左方視窗的列表上。

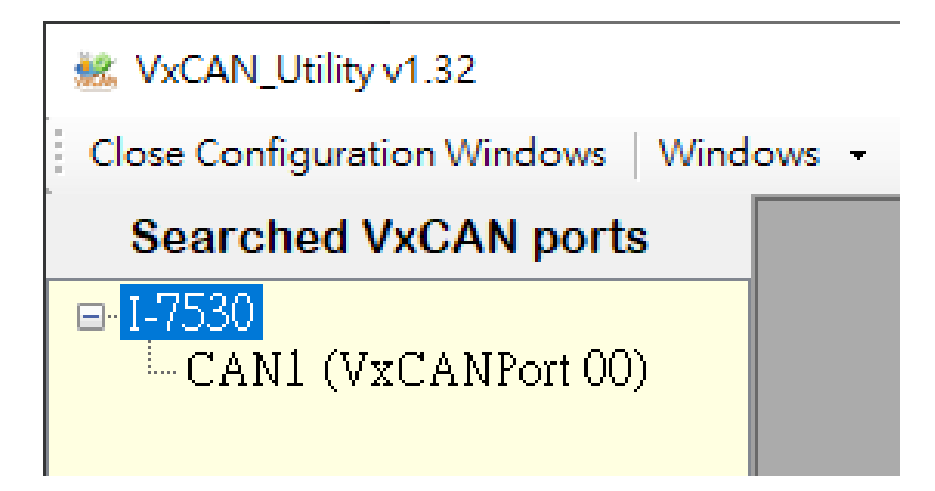

3.3 點擊 I-7530 的 CAN 通訊埠以設定 I-7530 的 CAN 通訊參數。

| 🐝 VxCAN_Utility v1.32              |                                       | 0       | -  |      | × |                   |
|------------------------------------|---------------------------------------|---------|----|------|---|-------------------|
| Close Configuration Windows   Wind | dows 🗸                                | (2)     |    |      |   |                   |
| Searched VxCAN ports               | VxCANPort:                            | 0       |    | ]    |   |                   |
| CAN1 (VxCANPort QC)                | CANPort:                              | 1       |    | ]    |   |                   |
| Ċ                                  | ModuleName:                           | I-7530  |    | ]    |   |                   |
|                                    | FirmwareVer:                          | 3.00    |    |      |   |                   |
|                                    | CAN Baud Rate                         | e: 125K |    |      |   |                   |
| 勾選【Active Port】                    | CAN Frotocol<br>4<br>5<br>Active Port | CAN     | Ca | , (3 |   | 選擇欲使用之<br>CAN總線鮑率 |
| 🕘 🕙 🚺 🜔                            |                                       |         |    |      |   |                   |

勾選【Active Port】並點擊【Confirm】按鈕以啟用 I-7530 的 CAN 通訊埠。於這裡設定的 CAN 通訊參數將不會被儲存至 I-7530。若使用者想設定其它的參數,請參照章節 2【設定 I-7530 參數】,於 I-7530 設定模式下設定。 3.4 點擊【執行 CAN 埠】按鈕以開啟操作視窗。

| 🖄 VxCAN_Utility v1.32                                                                   | - 0        | × | ]              |
|-----------------------------------------------------------------------------------------|------------|---|----------------|
| Open Configuration Windows   Windows -                                                  |            |   | ]              |
| Searched VxCAN ports                                                                    |            |   | 1              |
| e-1-7530                                                                                | • 💌        |   |                |
| CANL (VxCANPort 00) Port 1                                                              |            |   |                |
| File - Setting - Advanced -                                                             |            |   |                |
| Transmission                                                                            |            |   |                |
| Mode ID RTR Len D0 D1 D2 D3 D4 D5 D6 D7                                                 | ms         |   |                |
| CAN 2.0A V 000 0 8 V 00 00 00 00 00 00 00 00 00                                         | 0          |   |                |
|                                                                                         |            |   | <b>值</b> 详 屈 伷 |
| Iransmission Count U                                                                    | <b>" 0</b> |   | HALLED B       |
| Data increase Transmission Log Advanced Send Send Send Send Send Send Send Se           | np 🛞       |   |                |
|                                                                                         |            |   |                |
|                                                                                         |            |   |                |
|                                                                                         |            |   |                |
| Clear O First Clear Karmer Reception Count                                              | 0          |   |                |
| No. Received CAN Message List Remark                                                    | ^          |   |                |
|                                                                                         |            |   |                |
|                                                                                         |            |   |                |
|                                                                                         |            |   |                |
|                                                                                         |            |   | 接收區塊           |
|                                                                                         |            |   |                |
|                                                                                         | _          |   |                |
|                                                                                         |            |   |                |
|                                                                                         | v          |   |                |
| [Name:L-7530] [Status: Normal 0] [BaudRate:125000] [Contricht(c) 2013 ICP DAS Co. ITD ] | ``         |   |                |
|                                                                                         | .:         |   |                |
|                                                                                         |            |   |                |

操作介面被分為兩個區域,一個是用來傳送 CAN 訊息,而另一個 則用來接收。若使用者想傳送 CAN 訊息,請將其資料填入相對欄 位中並點擊【Send】按鈕[send]。當 I-7530 收到 CAN 訊息時, 它將自動的顯示這些訊息於接收區域中。

有關 VxCAN Utility 的詳細使用說明,請參考【VxCAN Utility 使用手冊】

https://www.icpdas.com/web/product/download/software/utility\_driver/vxcan/document/manual/VxCAN\_Utility\_Manual\_tc.pdf